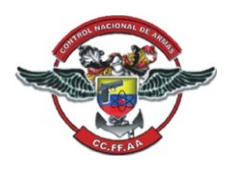

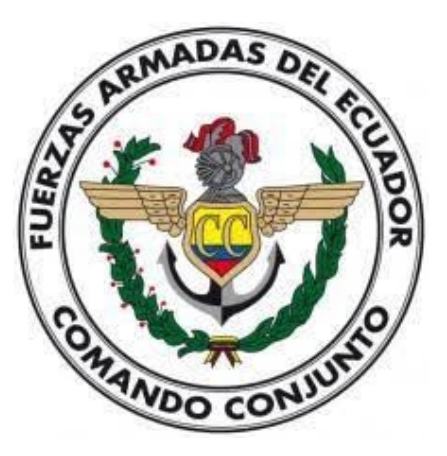

# Manual Botón de Pagos

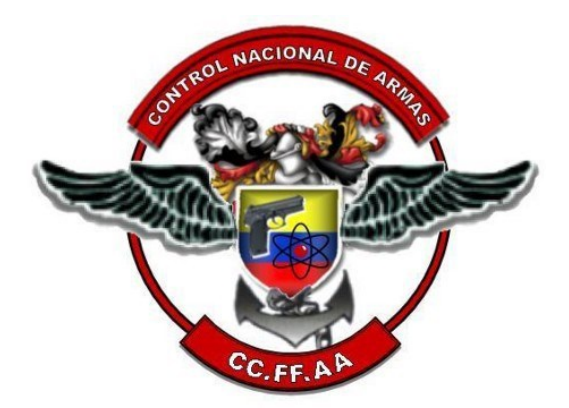

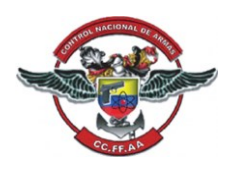

#### 1. OBJETIVO

El objetivo de este manual es brindar una completa comprensión al botón de pagos. A través de este manual, los usuarios podrán familiarizarse con todas las funciones y características de esta herramienta, así como aprender a usar de manera eficiente y efectiva. El botón de pagos desempeña un papel crucial en la gestión y transacciones de pago en el SINCOAR, este documento servirá como una guía esencial para garantizar que los usuarios aprovechen al máximo su potencial y simplifiquen sus procesos de pago de manera segura y confiable.

#### 2. PASO INICIAL

AL MOMENTO DEL USUARIO REGISTRA LA SOLICITUD EN EL SINCOAR DENTRO DE LA PANTALLA **"SOLICITUD (30-20)"** EN EL CAMPO **"TIPO DE PAGO"** DEBE SELECCIONAR LA OPCIÓN **"TARJETA DE CRÉDITO"**.

| Tipo de pago: * | DEPOSITO           | - |
|-----------------|--------------------|---|
| Trámite: *      | DEPOSITO           |   |
| frankte.        | TARJETA DE CREDITO |   |
| Colonada +      |                    |   |

Al seleccionar esta opción el sistema reconocerá que el pago de la solicitud creada será pagado mediante la opción "PAGO CON TARJETA (30-241)" y no mediante depósito bancario.

### 3. BOTÓN DE PAGOS

Una vez nos encontremos dentro del sistema daremos clic sobre el sub-menú Control De Armas.

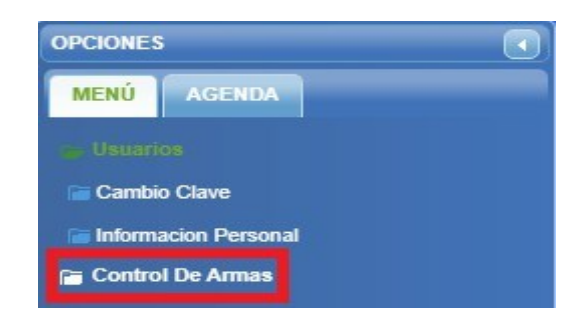

Nos enseñará varias opciones más, daremos clic sobre Registro.

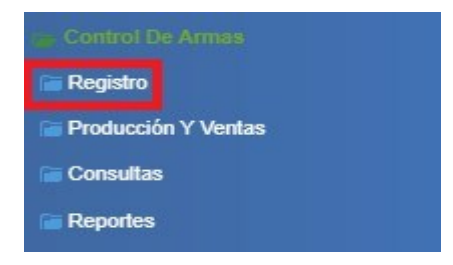

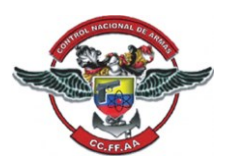

Se nos desplegará una lista con varias opciones, daremos clic sobre la opción Pago Con Tarjeta (30-241).

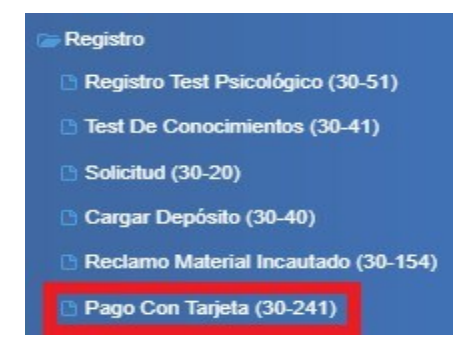

Una vez demos clic sobre Pago Con Tarjeta (30-241), nos mostrará la siguiente pantalla:

| AGO CON TARJETA (30-241)                                                                                                    | OPCIÓN      | OPCIÓN | OPCIÓN | OPCIÓN |  |
|----------------------------------------------------------------------------------------------------|-------------|--------|--------|--------|--|
|                                                                                                    | _           |        |        |        |  |
| eleccionar:                                                                                                    |             |        |        |        |  |
| TROS DE BÚSQUEDA                                                                                                    |             |        |        |        |  |
| lo. Trámite: *                                                                                                    |             |        |        |        |  |
| D 🖪 Pagar con tarieta 🚺                                                                                                    | 2 Continuar |        |        |        |  |
| GISTRAR COMPROBANTE DEPO                                                                                                    | όδιτο       |        |        |        |  |
| Trámite:                                                                                                    |             |        |        |        |  |
| TO SERVICE POLICE OF A SERVICE OF A SERVIC |             |        |        |        |  |
| Categoría:                                                                                                    |             |        |        |        |  |
| Categoría:<br>Uso/Actividad:                                                                                                    |             |        |        |        |  |
| Categoría:<br>Uso/Actividad:<br>Valor a Pagar:                                                                                                    |             |        | USD    |        |  |
| Categoría:<br>Uso/Actividad:<br>Valor a Pagar:<br>Fecha: *                                                                                                    |             |        | USD    |        |  |
| Categoría:<br>Uso/Actividad:<br>Valor a Pagar:<br>Fecha: *<br>Interes por pago con tarjeta:                                                                                                    | *           |        | USD    |        |  |

Seleccionaremos el trámite el cual vayamos a realizar el pago dando clic en el botón que se encuentra del lado derecho del campo seleccionar.

| SELECCIONE EL TRÁMITE |     |
|-----------------------|-----|
| Seleccionar:          | P ] |

Nos mostrará una ventana con nuestros tramites activos y los cuales necesiten se realice el pago.

| TRÁMITES      |                 | X |
|---------------|-----------------|---|
| Trámite 🗘     | Solicitud 🗘     |   |
| T 200134) 845 | S. L-0.01711845 | 6 |
|               | Sol-001201850   | 6 |

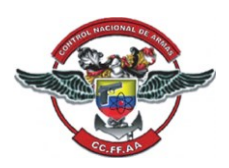

4

Una vez visualicemos el trámite al cual vayamos a realizar el pago, daremos clic en el botón del lado derecho para seleccionarlo.

| Trámite 🗘    | Solicitud 🗘    |   |
|--------------|----------------|---|
| T 2001341845 | SUL-0017711845 | 6 |
|              | Set-001011850  | 6 |

Al seleccionar el trámite nos mostrara la siguiente notificación:

ESTA TRANSACCIÓN TIENE UN COSTO DE COMISIÓN: Si el valor es menor a \$20 se cobrará \$0,50+IVA, Si el valor es superior o igual a \$20 se cobrará \$1.00+IVA, USTED REGISTRARÁ DOS CARGOS EN SU TARJETA. UNO POR EL VALOR DEL PRODUCTO. Y UN SEGUNDO CARGO POR EL VALOR DE COMISIÓN

Cuando seleccionemos nuestro trámite a pagar nos mostrará la información y el valor a pagar del mismo.

| rámite:                        | AUTORIZACIÓN     |     |
|--------------------------------|------------------|-----|
| Categoría:                     | TENENCIA DE ARMA | S   |
| Jso/Actividad:                 | DEPORTISTA       |     |
| /alor a Pagar:                 | 168,75           | USD |
| echa: *                        | 18-10-2023       |     |
| nteres por pago con tarjeta: * | 5%               |     |
| Fotal a Pagar: *               | 177,19           | USD |

Para poder realizar el pago debemos dar clic en el botón llamado Pagar con tarjeta.

🖶 Pagar con tarjeta

Nos muestra la siguiente notificación:

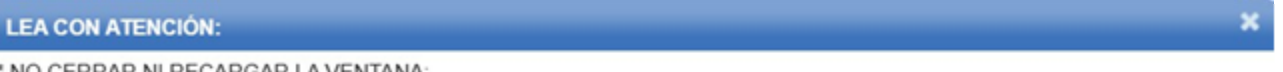

- \* NO CERRAR NI RECARGAR LA VENTANA:
- \* REALICE EL PAGO Y REGRESE A ESTA PÁGINA:
- \* UNA VEZ REALIZADO EL PAGO, SELECCIONE CONTINUAR TRAMITE PARA PODER CONTINUAR CON EL FLUJO:
- \* RECUERDE QUE EL PAGO TIENE UN VALOR DE COMISION, POR LO QUE USTED TENDRÁ DOS RECARGOS EN SU TARJETA:

ACEPTAR

- Nota: \* No cerrar, ni recargar la ventana.
  - \* Realice el pago y vuelva a esta página.
  - \* Una vez realizado el pago, seleccione continuar trámite para poder continuar con el flujo.

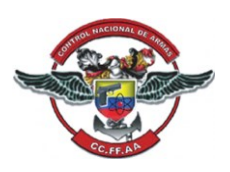

## \*Recuerde que el pago tiene un valor de comisión, por lo que usted tendrá dos recargos en su tarjeta.

Nos dirigirá a una nueva pestaña de nuestro navegador, en esta pantalla debemos ingresar la información de la tarjeta de crédito que vayamos a utilizar para realizar el pago y el monto total a pagar

Nota: El pago con tarjeta de crédito no se puede diferir en el sistema, el pago se realizará de forma corriente.

Nota: Se realizará un cobro adicional por esta transacción: \*El valor de la comisión puede variar según el monto a pagar.

\*El valor de la comisión para este pago es de \$0.56. (Este valor varía dependiendo del monto del pago a realizase)

| Se realizará un cobro adicional por esta transacción:<br>* El valor de la comisión puede variar según el monto a<br>pagar<br>* El valor de la comisión para este pago es de \$0.56 |
|----------------------------------------------------------------------------------------------------|
| Pago de solicitud TRA-0001341833                                                                                                    |
| Número de Tarjeta                                                                                                    |
| Nombre completo                                                                                                    |
| MM                                                                                                    |
| CVC                                                                                                    |
| Pagar \$1.01                                                                                                    |

Una vez realicemos el pago correctamente nos mostrará la siguiente notificación:

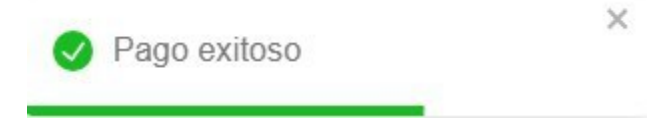

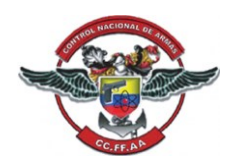

Ahora regresaremos a la página anterior, y daremos clic sobre el botón Continuar Trámite.

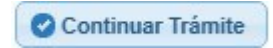

Nos mostrará un aviso el cual nos preguntará si deseamos **Continuar con el Trámite**, daremos clic en la opción **Si**.

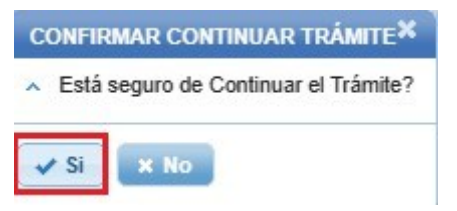

Nos mostrará la notificación de que la transacción finalizó y el flujo ha iniciado.

TRANSACCION FINALIZADA FLUJO INICIADO No SOLICITUD: SOL-000

➔ Con esta última notificación, se ha terminado con el pago exitosamente